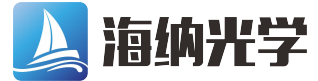

# Controlling the SPECTRA Light Engine with Olympus cellSens Software

## **Equipment Required**

- 1. SPECTRA Light Engine [1]
- 2. National Instruments USB-6501 Digital I/O Device
- 3. Lumencor 9-channel TTL breakout cable (29-10156) [2]
- 4. Olympus cellSens software

### Notes

[1] The CELESTA Light Engine can also be controlled by cellSens using the methods described in this installation note.

[2] The USB-6501 digital outputs must be connected to individual BNC female terminals for connection to the TTL breakout cable. The connection scheme is shown in Table 1.Alternatively, a breakout cable with a DB15HD connector compatible with the SPECTRA TTL port may be wired directly to the USB-6501 output ports.

|                   | Table 1        |             |
|-------------------|----------------|-------------|
| USB-6501          | SPECTRA III    | DB15HD PIN# |
| Digital Output    | Output Channel |             |
| P1.0              | Violet         | 13          |
| P1.1              | Blue           | 12          |
| P1.2              | Cyan           | 3           |
| P1.3              | Teal           | 11          |
| P1.4              | Green          | 2           |
| P1.5              | Yellow         | 15          |
| P1.6              | Red            | 1           |
| P1.7              | nIR            | 14          |
| # Pins 6,7,8,10 = | = Ground       |             |

# Set Up

1. Connect the USB B port of the USB-6501 to the host computer [1]. Connect the TTL port of the SPECTRA to the USB-6501 digital outputs aa described above.

2. Start Olympus cellSens and power on the SPECTRA Light Engine. Make sure that the output end of the liquid light guide or optical fiber connected to the Light Engine is safely directed into an enclosed optical path.

3. Navigate to Acquire>Devices>Device List.

4. On the Lasers/LEDs tab, set up the configuration shown in the screenshot below [2].

| Configuration: Default<br>Microscope Frame: DX50F2/50/40 manual | ▼ abl × RTC: □         |                        |                          |          |            |
|-----------------------------------------------------------------|------------------------|------------------------|--------------------------|----------|------------|
| Microscope Frame: DX53F2/53/43 manual                           | RTC:                   |                        |                          |          |            |
|                                                                 |                        |                        |                          |          |            |
| Camera Microscope Reflected light path                          | Transmitted light path | Lasers/LEDs            |                          |          |            |
| Device Description                                              | Туре                   | De                     | escription               | Shutter  | Intensity  |
| Single LED 🔻                                                    | NI USB-6               | 501 Laser/LED #1 🔹 🕅   | VI USB-6501 Laser/LED #1 | 1        |            |
| Single LED 🔻                                                    | NI USB-6               | 501 Laser/LED #2 🔹 🔹   | NI USB-6501 Laser/LED #2 | <b>V</b> |            |
| Single LED 💌                                                    | NI USB-6               | 501 Laser/LED #3 🔹 🔻   | NI USB-6501 Laser/LED #3 | 1        |            |
| Single LED 💌                                                    | NI USB-6               | 501 Laser/LED #4 🔹 🕅   | NI USB-6501 Laser/LED #4 | 1        |            |
| Single LED 🔹                                                    | NI USB-6               | 501 Laser/LED #5 • N   | NI USD-6501 Laser/LED #5 | <b>V</b> |            |
| Single LED -                                                    | NI USD-G               | 501 Laser/LED #G 🛛 🗸   | VI USB 6501 Lascr/LED #6 | J        |            |
| Single LED 👻                                                    | NI USB-6               | 501 Laser/LED #7 - N   | VI USB-6501 Laser/LED #7 | <b>V</b> |            |
| Single LED 💌                                                    | - + NT USB-6           | i501 Laser/I FD #8 🔹 🔻 | VI USB-6501 Laser/LED #8 | <b>V</b> |            |
|                                                                 |                        |                        |                          |          |            |
|                                                                 |                        |                        |                          |          |            |
|                                                                 |                        |                        |                          |          |            |
|                                                                 |                        |                        |                          |          |            |
|                                                                 |                        |                        | OK                       | Cancel   | Interfaces |

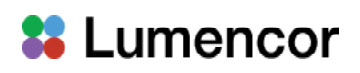

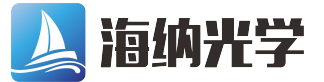

- 5. Navigate to Acquire>Devices>Device Settings.
- 6. Select Lasers/LEDs in the device tree and set up the configuration shown in the screenshot below.

| ,                           |                          |       |            |                       |          |         |                   |        |       |           |        |
|-----------------------------|--------------------------|-------|------------|-----------------------|----------|---------|-------------------|--------|-------|-----------|--------|
| onfiguration                | Single LEDs              |       |            | Shutter Configuration |          |         | Intensity Control |        |       |           |        |
| Default 🔹 🖻 🔁 🚰 📕           | Description              | Power | Wavelength | Connection            | Polarity | Latency | Connection        | Invert | Range | Step Size | Latenc |
| - 😪 Camera                  | NI USB-6501 Laser/LED #1 | 0 mW  | 395 nm     |                       | high-on  | 10 me   |                   |        |       |           |        |
| Andor Zyla                  | NI USB-6501 Laser/LED #2 | 0 mW  | 435 nm     |                       | high=on  | 10 ma   |                   |        |       |           |        |
| General                     | NI USB-6501 Laser/LED #3 | 0 mW  | 475 nm     |                       | high-on  | 10 ms   |                   |        |       |           |        |
| Errosure                    | NI USB-6501 Laser/LED #4 | 0 mW  | 510 nm     |                       | high-on  | 10 ms   |                   |        |       |           |        |
|                             | NI USB-6501 Laser/LED #5 | 0 mW  | 555 nm     |                       | high=on  | 10 ms   |                   |        |       |           |        |
| - Fytra                     | NI USB-6501 Laser/LED #6 | 0 mW  | 575 nm     |                       | high=on  | 10 ms   |                   |        |       |           |        |
| Timing                      | NI USB-6501 Laser/LED #7 | 0 mW  | 635 nm     |                       | high=on  | 10 ms   |                   |        |       |           |        |
| Camera Adanter              | NI USB-6501 Laser/LED #8 | 0 mW  | 747 nm     |                       | high=on  | 10 ms   |                   |        |       |           |        |
| Hamamatru ORCA-Flach( 0     | •                        | ,     |            | m                     |          |         |                   |        |       |           |        |
|                             |                          |       |            |                       |          |         |                   |        |       | Т         | eet    |
| Manual Nosepiece            |                          |       |            |                       |          |         |                   |        |       |           |        |
|                             |                          |       |            |                       |          |         |                   |        |       |           |        |
|                             |                          |       |            |                       |          |         |                   |        |       |           |        |
|                             |                          |       |            |                       |          |         |                   |        |       |           |        |
| Lumencor SOLA SE II Shutter |                          |       |            |                       |          |         |                   |        |       |           |        |
| <u> </u>                    |                          |       |            |                       |          |         |                   |        |       |           |        |
|                             |                          |       |            |                       |          |         |                   |        |       |           |        |
|                             |                          |       |            |                       |          |         |                   |        |       |           |        |
|                             |                          |       |            |                       |          |         |                   |        |       |           |        |
| art by: Light Path 🔻        |                          |       |            |                       |          |         |                   |        |       |           |        |

7. Connect the Light Engine LAN port to the computer using the RJ45 ethernet cable provided. Open the Light Engine GUI in any web browser following the instructions in Lumencor Installation Note 54-10046. On the GUI Settings tab, set TTL inputs = Enabled and TTL polarity = Positive.

8. In cellSens, press the Test button on the Device Settings panel. Pressing the labeled enable buttons on the Test panel (shown on the right) will turn on the respective light output channels, registered by illumination of the source enabled indicator LED on the front panel of the Light Engine.

9. Navigate to Acquire>Devices>Device Customization.

10. For each of the eight SPECTRA light output channels, set up an observation method as shown in the screenshot below. Ensure that the status setting for the shutter component is set to "use for acquisition".

| Device Customization                                        |                     | 8 22      | Test                                                                                                    |
|-------------------------------------------------------------|---------------------|-----------|----------------------------------------------------------------------------------------------------|
| Observation Methods Softkeys                                |                     |           | NI USD-6501 Laser AED #1                                                                                                    |
| Observation Method                                          | Selected components |           | 295 nm                                                                                                    |
| ※ X abl / 문 照 照 때                                           |                     | 743/767   |                                                                                                    |
| Name: Cy7 - Group: -                                        | 🛞 NI USB-6501 #8    | Use for a | VI US8-6501 Laser/LED #2                                                                                                    |
| Type: Fluorescence                                          |                     |           | 435 nm                                                                                                    |
| Use calibration of observation method:                      |                     |           | NI USB-6501 Laser/LED #3                                                                                                    |
| Augilable components                                        |                     |           | 475 nm                                                                                                    |
| (1) University op of the basis Stature line for acquisition |                     |           |                                                                                                    |
| Constal                                                     |                     |           | VI USB 6501 Laser/LED #4                                                                                                    |
| Manual Nosepiece                                            |                     |           | 510 nm                                                                                                    |
| VI US8-6501 Laser/LED #                                     |                     |           | VI US8-6501 Laser/LED #5                                                                                                    |
| VI US8-6501 Laser/LED # (() Closed                          |                     |           |                                                                                                    |
| VI US8-6501 Laser/LED 4 Opened                              |                     |           | all and the second second seco |
| VI US8-6501 Laser/LED #                                     |                     |           | NI USB-6501 Laser/LED #6                                                                                                    |
| VI US8-6501 Laser/LED #                                     |                     |           | 575 nm                                                                                                    |
| VI US8-6501 Laser/LED 4                                     |                     |           | ATUSE (FOIL and FD #7                                                                                                    |
| VI US8-6501 Laser/LED #                                     |                     |           | Villose 6501 Laser/LED #7                                                                                                    |
| V NLUSB-GS01 Laser/LED #                                    |                     |           | 635 nm                                                                                                    |
| AL 030-0501 #1                                              |                     |           | VI US8-6501 Laser/LED #8                                                                                                    |
| NI US8-6501 #3                                              |                     |           | 747                                                                                                    |
| 🛞 NI USB-6501 #4                                            |                     |           | (747 m)                                                                                                    |
| 🛞 NI USB-6501 #5                                            |                     |           |                                                                                                    |
| MI US8-6501 #6                                              |                     |           | Ciose                                                                                                    |
| MI US8-6501 #7                                              |                     |           | Notes                                                                                                    |
| S NT USB-6501 #8                                            |                     |           | [1] Developed and install the UOD 0501 drivers from                                                                                                    |
| Eluorescence/reflected                                      |                     |           | [1] Download and install the USB-6501 drivers from                                                                                                    |
| Lumencor SOLA SE II Lan                                     |                     |           | https://www.ni.com/en-us/support/downloads/drive                                                                                                    |
| < <u> </u>                                                  | 1                   |           | download.ni-dagmx.html#428058                                                                                                    |
|                                                             |                     |           | [0] The anisotropy frames and the set of the set of the |
|                                                             | OK                  | Cancel    | [2] The microscope frame setting is non-critical.                                                                                                    |

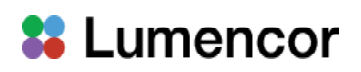

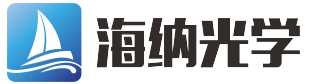

## Operation

1. Select the appropriate observation method for the fluorophore of interest on the cellSens taskbar. In the example shown below, Cv7 excitation is selected.

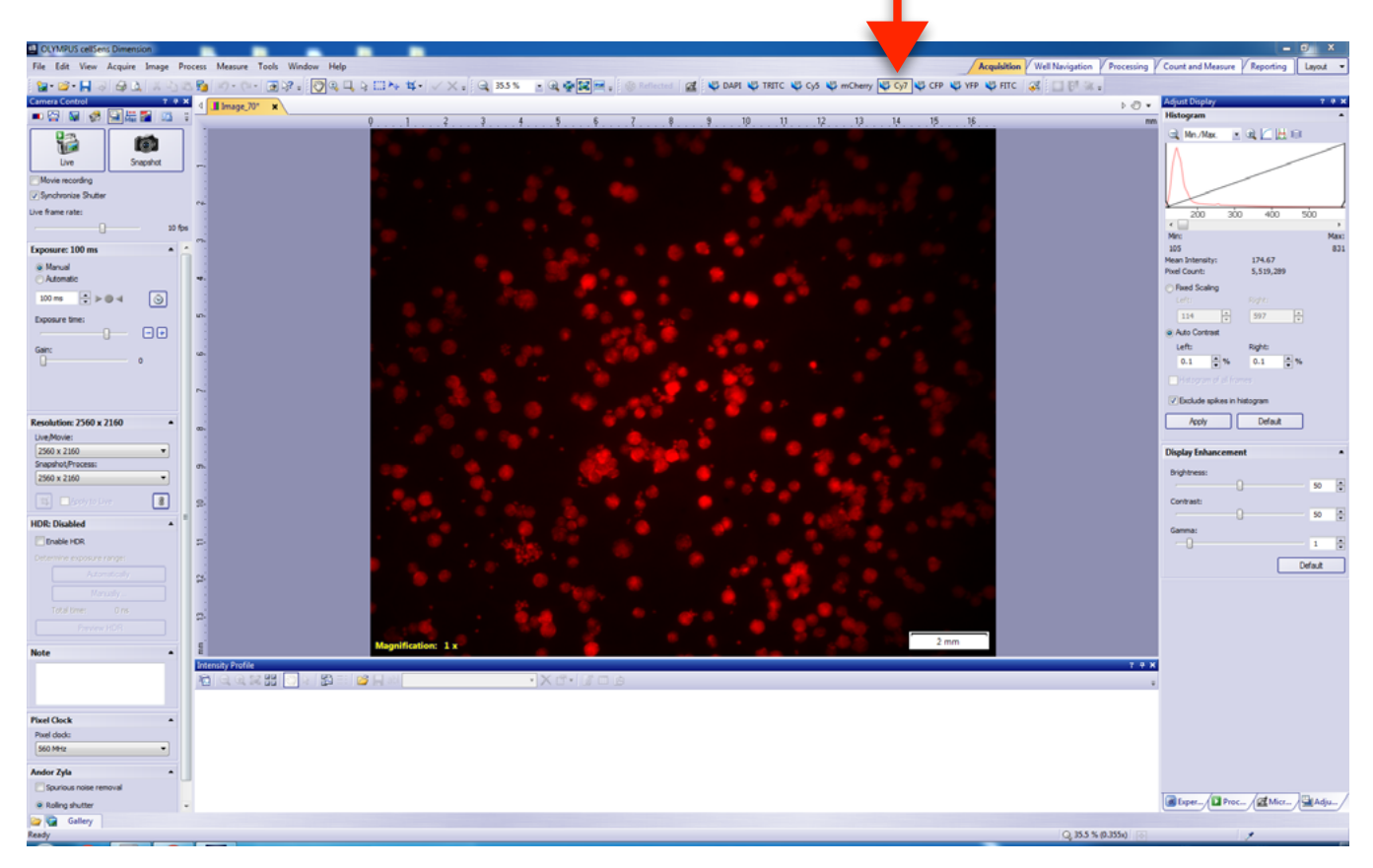

2. To acquire image data, press Live or Snapshot.

3. Light output intensity is controlled independently by the sliders in the Light Engine GUI accessed via a LAN connection and a web browser application [1].

| 0        | VIOLET   |                | \$0.0%<br>0.0 mW  | (*) (A) 250.0 mil    |
|----------|----------|----------------|-------------------|----------------------|
| 0        | BLUE     |                | 50.0%<br>0.0 mW   | (\$) (A) [250.1] mil |
| 0        | CYAN     |                | 50.0%<br>125.0 mW | (\$) (A) [250.1] mil |
| 0        | TEAL     |                | 50.0%<br>0.0 mW   | (*) (A) 250.4 mil    |
| 0        | GREEN    |                | 50.0%<br>0.0 mW   | (\$) (A) 250.0 mil   |
| 0        | YELLOW   |                | \$0.0%<br>0.0 mW  | \$ A 250.1 m         |
| 0        | RED .    |                | 50.0%<br>0.0 mW   | (*) (A) 250.2 mi     |
| 0        | NIR      |                | 50.0%<br>0.0 mW   | (\$) (£) 249.9 mil   |
| ALL      | 0% 2% 29 | % 50% 75% 100% |                   |                      |
| Settings |          |                |                   | Shut Down Rese       |

### Notes

[1] Leave the ON/OFF radio buttons in the GUI in the OFF (unfilled) position when using TTL control of SPECTRA channel selection and ON/OFF status.